### MOBILE APP & ACCOUNT SETUP

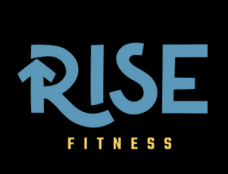

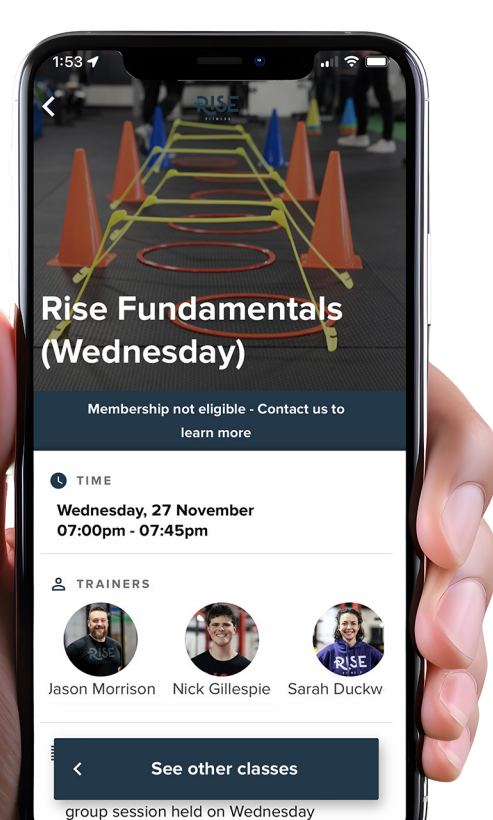

eveninas

#### The Rise Fitness mobile app is available for both Apple and Android!

You can find it by searching for "Rise Fitness Kentucky" or download it directly by clicking the link below or scan the QR code.

**Download: Apple iOS devices** 

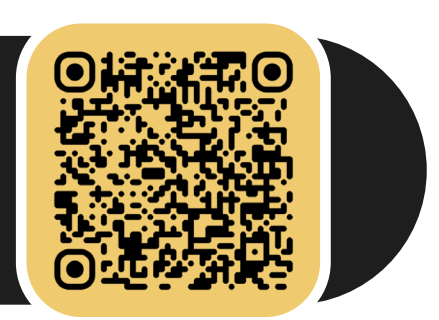

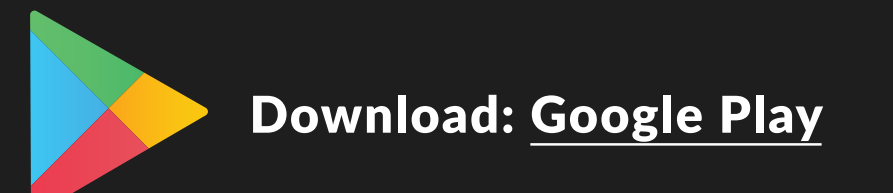

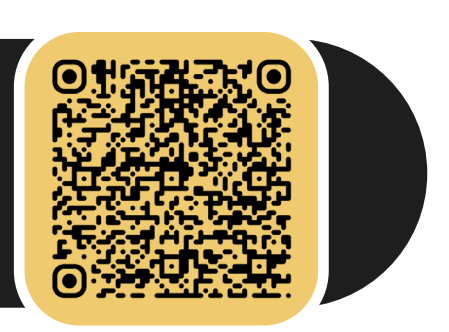

## MOBILE APP & ACCOUNT SETUP

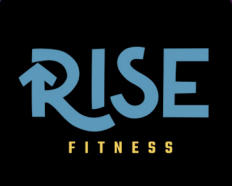

All payments and registration for classes, as well as signing up for special events, will be done through the mobile app.

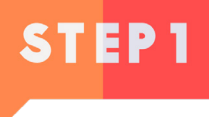

After you download the app, tap to open it. You will need to create an account by selecting the "Register" option at the bottom right of the screen. You will begin by entering your email address and a password.

The next screens will ask you for your first name, last name, phone number, and date of birth.

Forgot Password YOUR EMAIL YOUR PASSWORD зноw Login with FaceID I'll do this later Register Don't have an account?

**NOTE**: You are creating this profile on behalf of your athlete.

# MOBILE APP & ACCOUNT SETUP

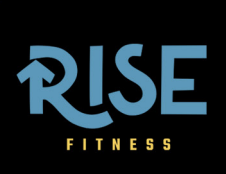

## STEP2

The next step in your account creation is agreeing to emails and SMS texts.

**NOTE:** We do not sell any account information to third parties and limit all communication to that which involves classes, schedule changes, cancelations, etc. We are aware that spam and marketing texts are annoying and we actually hate them, too.

| <                                                                              | RISE                                                                                                    |
|--------------------------------------------------------------------------------|----------------------------------------------------------------------------------------------------|
| Would you like to be kept informed<br>about upcoming events and<br>promotions? |                                                                                                    |
| Yes, I<br>upcor<br>of inte                                                     | consent to receiving marketing emails about<br>ning events and/or promotions that may be<br>erest to me.                                                       |
| Yes, I<br>numb<br>or pro<br>See T                                              | consent to receiving SMS texts to the mobile<br>er that I provide about upcoming events and/<br>omotions that may be of interest to me.<br><b>&amp;Cs here</b> |
|                                                                                | Next >                                                                                                    |
|                                                                                |                                                                                                    |
|                                                                                |                                                                                                    |
|                                                                                |                                                                                                    |

## **MOBILE APP & ACCOUNT SETUP**

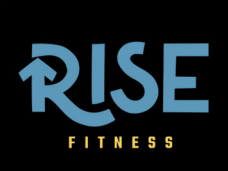

## STEP3

Before you can finalize your account and begin training with us at Rise Fitness, we require a signed waiver.

You have the ability to zoom in and read the entire agreement before signing. After signing, you are given the option of downloading this as a PDF. We can provide electronic copies of the waiver if requested.

To sign the waiver, tap on the "Signature" button highlighted in green.

Draw

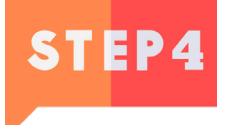

On the next screen (as highlighted in green) you may draw your signature out or select "Type" if you would like to use the keyboard.

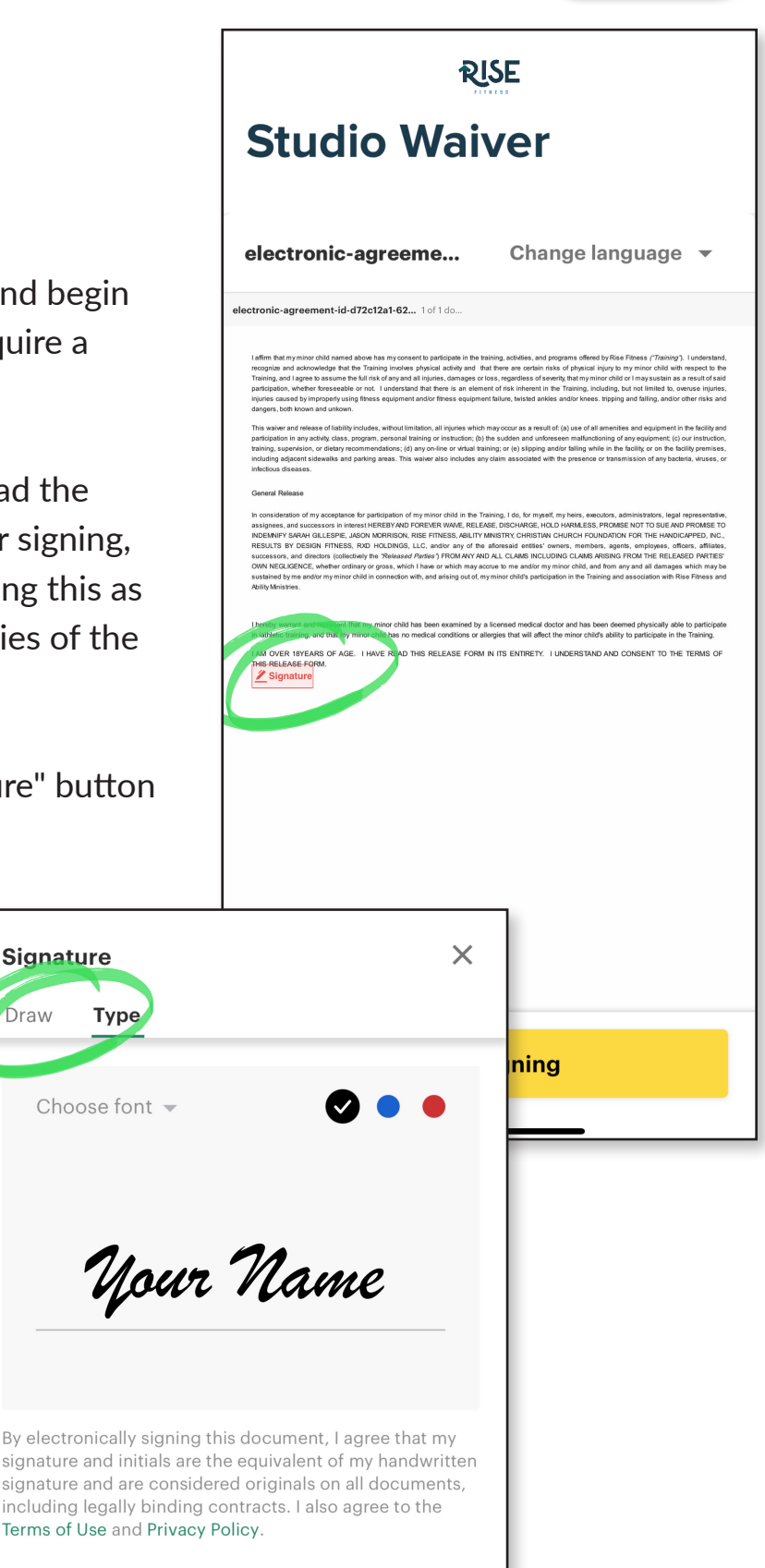

# MOBILE APP & ACCOUNT SETUP

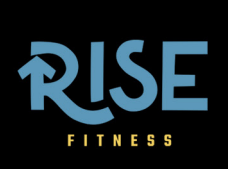

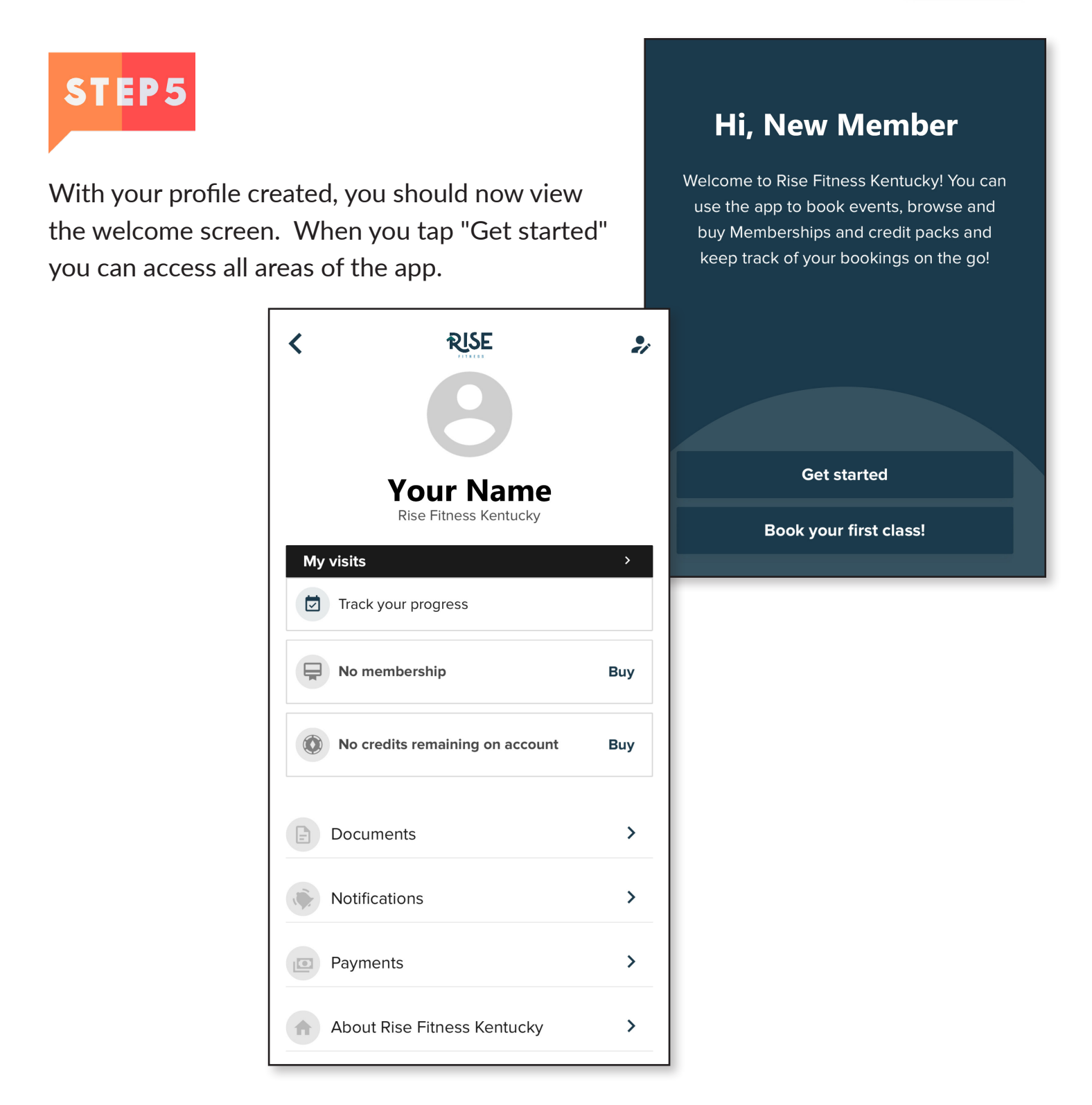

If you experience any errors in downloading the mobile app, logging in, or updating your profile information, please email info@risefitnesskentucky.com.